# DCFUEL Registration Quick Start Guide Version 0.2

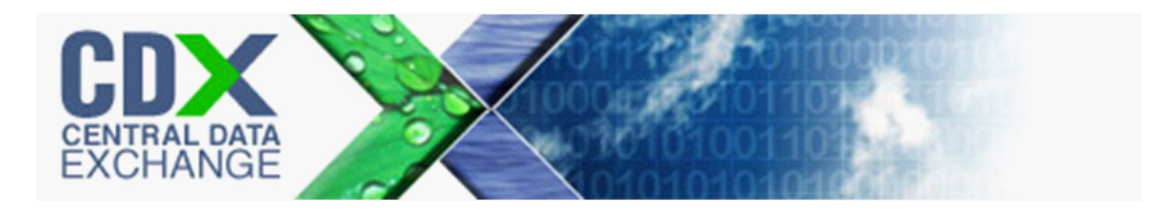

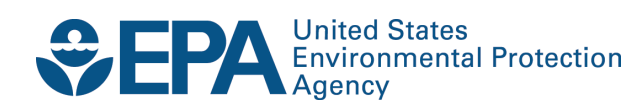

# DCFUEL Registration Quick Start Guide Version 0.2

Compliance and Innovative Strategies Division Office of Transportation and Air Quality U.S. Environmental Protection Agency

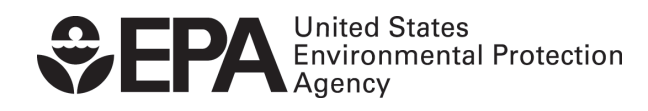

EPA-420-B-11-028b August 2011

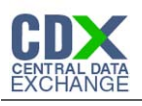

# Table of Contents

| 1   | Introduction                                  | 1  |
|-----|-----------------------------------------------|----|
| 2   | Registration                                  | 2  |
| 2.1 | 1 CDX Registration                            | 2  |
| 2.2 | 2 DC FUEL Registration for New CDX Users      | 2  |
| 2.3 | 3 DC FUEL Registration for Existing CDX Users | 4  |
| 2.4 | 4 OTAQ Registration                           | 8  |
| 3   | DC FUEL Access                                | 9  |
| 3.1 | 1 Activation of your Role                     | 9  |
| 3.2 | 2 eSignature PIN Verification                 | 9  |
| 3.3 | 3 Access DC FUEL Dataflow                     | 10 |
| 4   | Support Information                           | 11 |

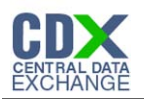

| List of Figures                                              |    |
|--------------------------------------------------------------|----|
| Figure 2-1 Add Program                                       | 3  |
| Figure 2-2 New User CDX Registration Add Program ID          | 3  |
| Figure 2-3 New User Registration Confirmation                | 4  |
| Figure 2-4 MyCDX Home Page                                   | 4  |
| Figure 2-5 MYCDX Home Page                                   | 5  |
| Figure 2-6 Edit Organization Profiles                        | 5  |
| Figure 2-7 Add Program                                       | 6  |
| Figure 2-8 ADD OTAQDCFUEL Role (DCFUEL Registration)         | 6  |
| Figure 2-9 Registration Confirmation                         | 7  |
| Figure 2-10 Return to MyCDX Home Page                        | 7  |
| Figure 3-1 eSignature PIN Verification Questions and Answers | 9  |
| Figure 3-2 eSignature PIN Confirmation                       | 10 |
| Figure 3-3 OTAQ DC FUEL Dataflow Link                        | 10 |
|                                                              |    |

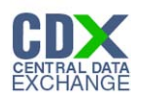

## 1 Introduction

This document is the Quick Registration Guide for the OTAQ DC FUEL online application. It describes the process a user must follow to register for the DC FUEL application in the Central Data Exchange, CDX.

If you have any questions about the content, formats, or policies for the Office of Transportation and Air Quality (OTAQ) please reference the Fuels Program website at <a href="http://www.epa.gov/otaq/fuels.htm">http://www.epa.gov/otaq/fuels.htm</a>.

You may also contact the EPA Fuels Program Support Line at 202-343-9755 or by sending an email to <u>EPAFuelsPrograms@epa.gov</u>.

If you have any general or technical questions related to the Central Data Exchange, CDX, you may contact any of the following:

- Telephone Person-to-person telephone support is available from the CDX Help Desk 8:00 am to 6:00 pm EST. Call our toll-free line at 888-890-1995.
- Email Send e-mail to Technical Support at helpdesk@epacdx.net with "Technical Support" in the Subject line.
- Fax Assistance requests are accepted 24 hours a day at 703-227-4199. Support personnel will respond to faxed requests Monday through Friday from 8:00 am to 6:00 pm EST.

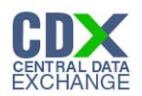

# 2 Registration

The following section describes how to register for the DC FUEL application.

**Note:** Existing DC FUEL users will be automatically migrated to the new application and will not be required to re-register.

## 2.1 CDX Registration

The OTAQ DC FUEL system is hosted by the Central Data Exchange (CDX). CDX is the system that EPA has provided to all programs to standardize and centralize the reporting functions and data submissions that are required of the various EPA regulated communities. In order to access DC FUEL, users must first be registered users of CDX.

Registration for the OTAQDCFUEL: OTAQ DCFUEL Application dataflow is open to all CDX users. If you are an existing CDX user please refer to Section 2.3.

## 2.2 DC FUEL Registration for New CDX Users

If you do not have an existing CDX user account please go to the following URL and complete CDX Registration: <u>http://cdx.epa.gov/regwarning.asp?Referer=registration</u>. You may also contact the CDX Help Desk at <u>helpdesk@epacdx.net</u> or 888-890-1995 for further assistance with CDX Registration.

Existing CDX users should refer to Section 2.3.

After entering your user specific information you will see to the "CDX Registration Add Program" page. Make sure to select "Office of Transportation Air Quality DC FUEL Program (OTAQDCFUEL)."

- 1. Select the "Office of Transportation Air Quality DC FUEL Program (OTAQDCFUEL)" radio button.
- 2. Click the "Next" button.

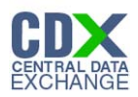

## Figure 2-1 Add Program

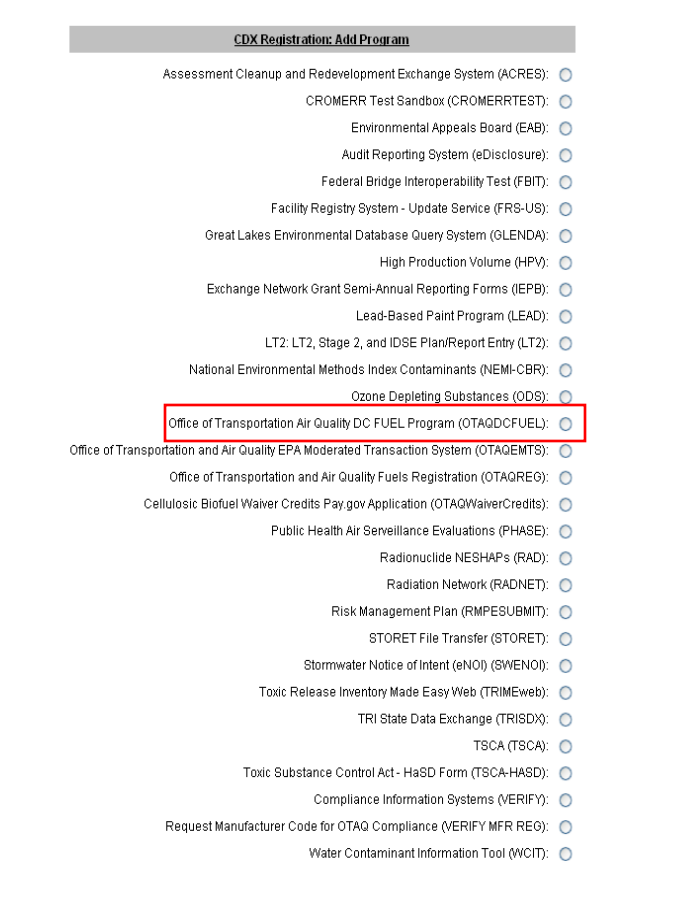

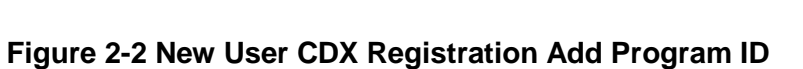

Next>>

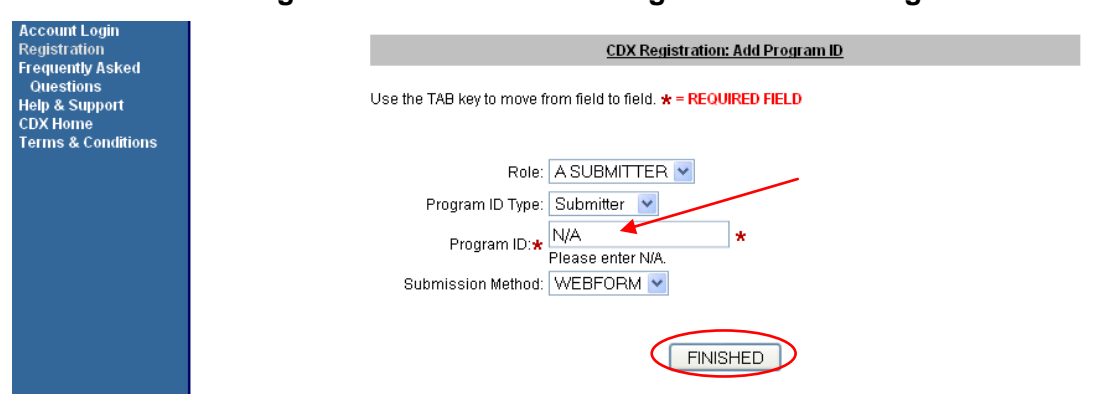

- 3. Select "Submitter" from the drop down menus for both Role and Program ID Type.
- 4. Enter "N/A" into the Program ID field.
- 5. Click the "Finished" button. You must provide data for all required fields.

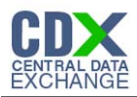

Figure 2-3 New User Registration Confirmation

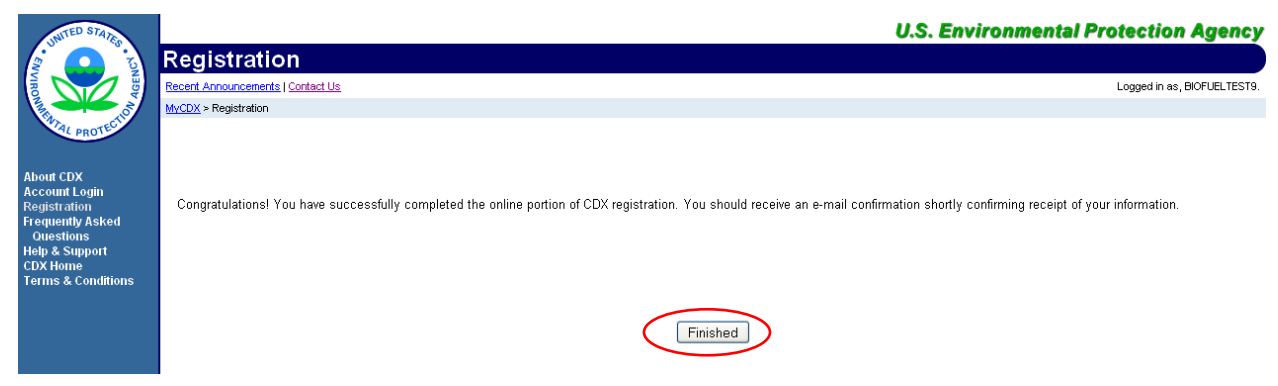

Congratulations on the completion of your online portion of CDX registration for the OTAQ DC FUEL application. You will receive an e-mail confirmation of your registration for the OTAQ program in CDX.

6. Click the "Finished" button.

Figure 2-4 MyCDX Home Page

| Store to a control of the states                                                                  | MyCDX<br>Recert Announcements   Contact Us |                                                           |                                                   |                                                                             | U.S. Enviror                         | inmental Protection Agency<br>Logged in as, BIOFUELTESTS. |
|---------------------------------------------------------------------------------------------------|--------------------------------------------|-----------------------------------------------------------|---------------------------------------------------|-----------------------------------------------------------------------------|--------------------------------------|-----------------------------------------------------------|
| About CDX<br>MyCDX<br>Inbox<br>Change Password<br>Frequently Asked<br>Ouestions<br>Help & Support |                                            | Welcome,<br>Mr. Tester McTest<br>CDX Registration Status: | Central Data I<br>Active                          | Exchange-MyCDX<br>Last Login:<br>Registered Since:<br>Recertification Date: | February 2, 2011<br>February 2, 2011 |                                                           |
| CDX Home<br>Terms & Conditions<br>Logout                                                          |                                            | <u>Change System</u><br>Password                          | You have 1 new me<br>Edit Personal<br>Information | essage in your <u>Inbox</u><br>Edit Current<br>Account Profiles             | Add New<br>Employer Profile          |                                                           |
|                                                                                                   |                                            | Available Account Profiles                                | :<br>:<br>:<br>:<br>:<br>:<br>:<br>:              | 1                                                                           | 1                                    |                                                           |

You will automatically be given the "OTAQReg: Fuels Programs Registration" dataflow after registering for DC FUEL. You must then complete a user profile within OTAQReg prior to gaining access to DC FUEL. Refer to Section 2.4 for details on OTAQReg: Fuels Programs Registration.

**Reminder:** You will not be able to access the DC FUEL application until your registration request has been activated by the OTAQ Program. Please refer to Section 3 for further details.

## 2.3 DC FUEL Registration for Existing CDX Users

This section is only for existing CDX users who do not already have DC FUEL access. To register for the DC FUEL dataflow you must first add the dataflow to your account.

**Note:** Existing DC FUEL users will be automatically migrated to the new application and will not be required to re-register.

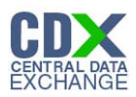

## Figure 2-5 MYCDX Home Page

| DUTED STATES                                          | MyCDX                             |                             |                              |                                                           | U.S. Environm                                                  | ental Protection Agency |
|-------------------------------------------------------|-----------------------------------|-----------------------------|------------------------------|-----------------------------------------------------------|----------------------------------------------------------------|-------------------------|
| ACTECTION ACTECTION                                   | Recent Announcements   Contact Us |                             |                              |                                                           |                                                                | Logged in as, PAINEJ21. |
| About CDX                                             |                                   |                             | Central Da                   | ata Exchange-MyCDX                                        |                                                                |                         |
| MyCDX<br>Inbox<br>Change Password<br>Frequently Asked |                                   | Welcome,<br>Mr. Jenny Paine |                              | Last Login:<br>Registered Since:<br>Recertification Date: | September 30, 2010<br>September 30, 2010<br>September 30, 2010 |                         |
| Questions<br>Help & Support<br>CDX Home               |                                   | CDX Registration Status:    | Active                       |                                                           |                                                                |                         |
| Terms & Conditions                                    |                                   |                             | You have 1 i                 | new message in your <b>Inbox</b>                          |                                                                |                         |
|                                                       |                                   | Change System<br>Password   | Edit Personal<br>Information | Edit Current<br>Account Profiles                          | Add New<br>Employer Profile                                    |                         |
|                                                       |                                   | Available Account Profile   | es:                          |                                                           |                                                                |                         |
|                                                       |                                   | OTAQREG: Fuels F            | Programs Registratio         | n                                                         |                                                                |                         |

1. Click the "Edit Current Account Profiles" link.

## Figure 2-6 Edit Organization Profiles

| INITED STATES                 |                                    |                                                     | U.S. Environmental Protection Agency |
|-------------------------------|------------------------------------|-----------------------------------------------------|--------------------------------------|
|                               | Edit Organization Pr               | ofiles                                              |                                      |
| AGEN AGEN                     | Recent Announcements   Contact Us  |                                                     | Logged in as, PAINEJ21.              |
| A REAL PROPERTY OF            | MyCDX > Edit Organization Profiles |                                                     |                                      |
| PROTECT                       |                                    |                                                     |                                      |
| About CDX                     | <u>Organization</u>                | Program Status                                      |                                      |
| MyCDX<br>Inhox                | CGI                                | Edit Organization Contact Information               |                                      |
| Change Password               |                                    | OTAQREG                                             | ► <u>List Roles</u>                  |
| Frequently Asked<br>Questions | $\left( \right)$                   | Add New Program     Add additional programs for CGI |                                      |
| Help & Support<br>CDX Home    |                                    |                                                     |                                      |
| Terms & Conditions            |                                    |                                                     |                                      |
| Logou                         |                                    | << BACK                                             |                                      |
|                               | 4                                  |                                                     |                                      |

2. Click the "Add New Program" link.

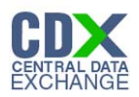

### Figure 2-7 Add Program

#### Add Program

- Assessment Cleanup and Redevelopment Exchange System (ACRES): 🔘
  - CROMERR Test Sandbox (CROMERRTEST): O
    - Environmental Appeals Board (EAB): 🔘
    - Audit Reporting System (eDisclosure): 🔘
  - Federal Bridge Interoperability Test (FBIT): O
  - Facility Registry System Update Service (FRS-US): O Great Lakes Environmental Database Query System (GLENDA): O

    - High Production Volume (HPV): 🔵
  - Exchange Network Grant Semi-Annual Reporting Forms (IEPB):
    - Lead-Based Paint Program (LEAD): 🔘
    - LT2: LT2, Stage 2, and IDSE Plan/Report Entry (LT2): 🔘
  - National Environmental Methods Index Contaminants (NEMI-CBR): 🔘

#### Ozone Depleting Substances (ODS): 🔘

- Office of Transportation Air Quality DC FUEL Program (OTAQDCFUEL): 🔘
- Office of Transportation and Air Quality EPA Moderated Transaction System (OTAQEMTS): O
  - Public Health Air Serveillance Evaluations (PHASE): 🔘
    - Radionuclide NESHAPs (RAD): 🔘
    - Radiation Network (RADNET): 🔘
    - Risk Management Plan (RMPESUBMIT): 🛛 🔘
      - STORET File Transfer (STORET): 🔘
  - Stormwater Notice of Intent (eNOI) (SWENOI): 🔘
  - Toxic Release Inventory Made Easy Web (TRIMEweb): 🔘
    - TRI State Data Exchange (TRISDX): 🔘
      - TSCA (TSCA): 🔘
  - Toxic Substance Control Act HaSD Form (TSCA-HASD): 🔘
    - Compliance Information Systems (VERIFY): 🔘
  - Request Manufacturer Code for OTAQ Compliance (VERIFY MFR REG): 🔘
    - Water Contaminant Information Tool (WCIT): 🔵

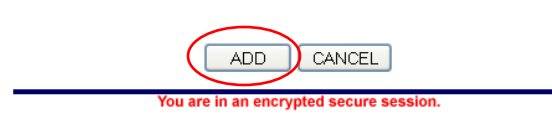

- 3. Select the "Office of Transportation Air Quality DC FUEL Program (OTAQDCFUEL)" radio button.
- 4. Click the "Add" button.

## Figure 2-8 ADD OTAQDCFUEL Role (DCFUEL Registration)

| Account Logm<br>Registration<br>Frequently Asked<br>Questions<br>Help & Support<br>CDX Home<br>Terms & Conditions | CDX Registration: Add Program ID<br>Use the TAB key to move from field to field. <b>* = REQUIRED FIELD</b>                                 |
|----------------------------------------------------------------------------------------------------|----------------------------------------------------------------------------------------------------|
|                                                                                                    | Role: A SUBMITTER ♥<br>Program ID Type: Submitter ♥<br>Program ID:★ N/A ★<br>Please enter N/A.<br>Submission Method: WEBFORM ♥<br>FINISHED |

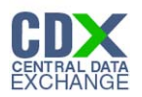

- 5. Select "Submitter" from the drop down menu for both Role and Program ID.
- 6. Enter "N/A" into the Program ID field.
- 7. Click the "Finished" button.

## Figure 2-9 Registration Confirmation

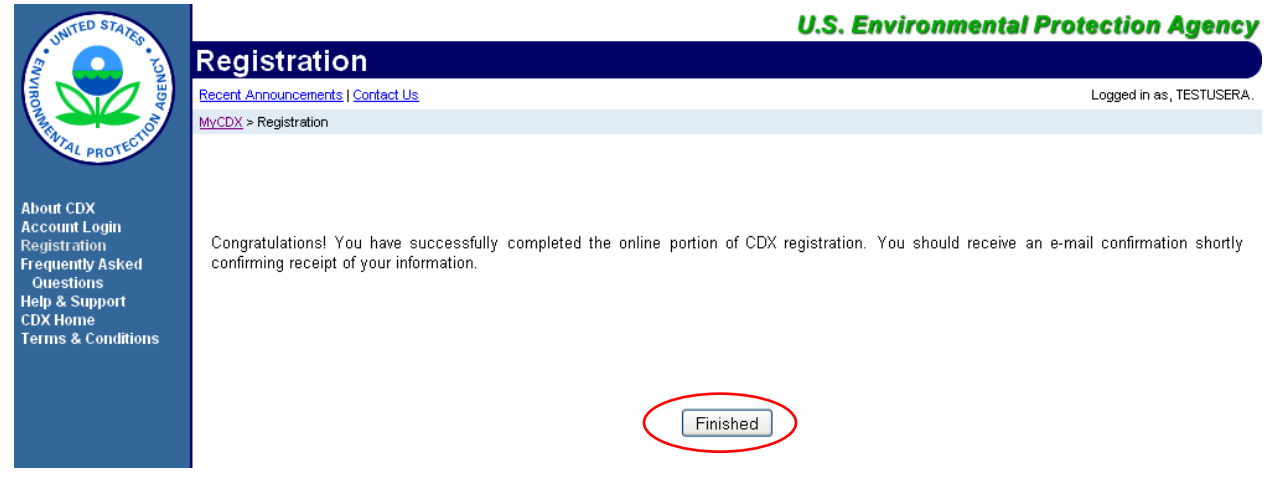

Congratulations on the completion of your online portion of CDX registration for the OTAQ DC FUEL application. You will receive an e-mail notification confirming your registration for the OTAQ program in CDX.

8. Click the "Finished" button.

## Figure 2-10 Return to MyCDX Home Page

| CONTED STATES LONGER                                                                               | MyCDX<br>Recent Announcements | Contact Us                                              |                                                         | U.S. Envi                                                                            | ronmental Prot                            | Logged in as, TESTUSERA. |
|----------------------------------------------------------------------------------------------------|-------------------------------|---------------------------------------------------------|---------------------------------------------------------|--------------------------------------------------------------------------------------|-------------------------------------------|--------------------------|
| About CDX<br>MyCDX<br>Inbox<br>Change Password<br>Frequently Asked<br>Ourestions<br>Help & Support |                               | Welcome,<br>Mr. Jenny Paine<br>CDX Registration Status: | Central Data                                            | E x c h a n g e - MyCDX<br>Last Login:<br>Registered Since:<br>Recertification Date: | May 5, 2011<br>May 5, 2011<br>May 5, 2011 |                          |
| CDX Home<br>Terms & Conditions<br>Logout                                                           |                               | Change System<br>Password                               | You have 1 <b>new</b> m<br>Edit Personal<br>Information | essage in your I <u>nbox</u><br>Edit Current<br>Account Profiles                     | Add New<br>Employer Profile               | -                        |
|                                                                                                    |                               | Available Account Profile:     OTAQREG: Fuels Pr        | s:<br>ograms Registration                               |                                                                                      |                                           |                          |

If you are not already an existing "OTAQReg: Fuels Programs Registration" user, you will automatically be given the "OTAQReg: Fuels Programs Registration" dataflow after registering for DC FUEL. You must complete a user profile within OTAQReg prior to gaining access to DC FUEL. Please refer to Section 2.4 for further details on OTAQReg: Fuels Programs Registration.

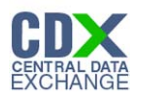

If you are an existing OTAQReg user, EPA will review your delegations to ensure you have the proper access to EPA Fuels Programs.

**Reminder:** You will not be able to access the DC FUEL application until your registration request has been activated by the OTAQ Program. Please refer to Section 3 for further details.

## 2.4 OTAQ Registration

You must have an active user profile and company association with the Submitter role in OTAQReg prior to being able to submit reports in the DC FUEL application. Additionally, OTAQ must have received your signed Electronic Signature Agreement (provided during registration for OTAQReg) and Delegation Letter. EPA will review your delegations to ensure you receive the appropriate access to EPA Fuels Programs.

For additional information or assistance in completing OTAQ Registration, please refer to the Fuels Programs registration pages

http://www.epa.gov/otaq/fuels/reporting/programsregistration.htm and the User Manual for Fuels Programs Registration (OTAQREG) and the Central Data Exchange (CDX) http://www.epa.gov/otaq/regs/fuels/420b10022.pdf or contact the EPA Fuels Program Support Line at 202-343-9755 or EPAFuelsPrograms@epa.gov.

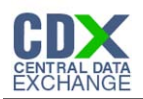

# 3 DC FUEL Access

## 3.1 Activation of your Role

To access the DC FUEL application and submit reports, the OTAQ Program must activate your role in CDX. The "OTAQDCFUEL: OTAQ DC FUEL Application" dataflow link will not appear under your Available Account Profiles until your role is activated.

You will receive an e-mail confirmation with the subject "CDX Registration Status Change" once your role has been activated.

## 3.2 eSignature PIN Verification

Upon first logging into CDX after your DC FUEL role has been activated, you will be prompted to complete your eSignature PIN Verification.

## Figure 3-1 eSignature PIN Verification Questions and Answers

| INITED STATES                                               | U.S. Environmental Protection Agency                                                                                                    |             |  |  |  |  |  |  |
|-------------------------------------------------------------|----------------------------------------------------------------------------------------------------|-------------|--|--|--|--|--|--|
|                                                             | CDX                                                                                                    |             |  |  |  |  |  |  |
|                                                             | Recent Announcements Contact Us Logged in as                                                                                                    | , DCFUEL01. |  |  |  |  |  |  |
|                                                             |                                                                                                    |             |  |  |  |  |  |  |
| WTAL PROTECTION                                             |                                                                                                    |             |  |  |  |  |  |  |
| About CDX<br>MyCDX<br>Inbox                                 | You are registered for a program that requires <u>eSignature PIN Verification</u> . Please select exactly 5 questions. The questions that you select should be questions that you can remember, but difficult for anyone else to guess. |             |  |  |  |  |  |  |
| Change Password                                             | What is the first and middle name of your oldest sibling?                                                                                                    |             |  |  |  |  |  |  |
| Frequently Asked<br>Questions<br>Help & Support<br>CDX Home | What is your favorite vacation destination? Answer:                                                                                                    |             |  |  |  |  |  |  |
| Terms & Conditions<br>Logout                                | What year and model (yyy-name) was your first car? Answer: 2009 -                                                                                                    |             |  |  |  |  |  |  |
|                                                             | What is your favorite TV show? Answer:                                                                                                    |             |  |  |  |  |  |  |
|                                                             | Where did you first meet your spouse? Answer:                                                                                                    |             |  |  |  |  |  |  |
|                                                             | What is your favorite book?                                                                                                    |             |  |  |  |  |  |  |
|                                                             | What was your first pet's name?                                                                                                    |             |  |  |  |  |  |  |
|                                                             | What is your favorite movie?                                                                                                    |             |  |  |  |  |  |  |
|                                                             | What street was your high school located on?                                                                                                    |             |  |  |  |  |  |  |
|                                                             | What is the name of your home town newspaper?                                                                                                    |             |  |  |  |  |  |  |
|                                                             | What is your favorite hobby?                                                                                                    |             |  |  |  |  |  |  |
|                                                             | □ What is the name of the hospital where you were born?                                                                                                    |             |  |  |  |  |  |  |
|                                                             | Who is your favorite all-time entertainer?                                                                                                    |             |  |  |  |  |  |  |
|                                                             | Uhat was your high school's mascot?                                                                                                    |             |  |  |  |  |  |  |
|                                                             | What is your favorite song?                                                                                                    |             |  |  |  |  |  |  |
|                                                             | What is your best friend's last name?                                                                                                    |             |  |  |  |  |  |  |
|                                                             | What is the last name of your favorite teacher?                                                                                                    |             |  |  |  |  |  |  |
|                                                             | Where did you graduate from high school?                                                                                                    |             |  |  |  |  |  |  |
|                                                             | What is your favorite pet's name?                                                                                                    |             |  |  |  |  |  |  |
|                                                             | Who is your favorite author?                                                                                                    |             |  |  |  |  |  |  |
|                                                             | Save Answers<br>You are in an encrypted secure session.                                                                                                    |             |  |  |  |  |  |  |

- 1. Select five questions by clicking the check box next to each question. Enter your answers into the corresponding text boxes.
- 2. Click the "Save Answers" button.

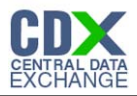

**Reminder:** The questions you select should be questions that you can easily remember, however should be difficult for anyone else to guess.

### Figure 3-2 eSignature PIN Confirmation

| UNITED STATES                                | U.S. Environmental Protection Agency                                                                                                    |
|----------------------------------------------|----------------------------------------------------------------------------------------------------|
|                                              | CDX                                                                                                    |
|                                              | Recent Announcements   Contact Us Logged in as, DCFUEL01.                                                                                                    |
| A A A A A A A A A A A A A A A A A A A        | M <u>VCDX</u> > CDX                                                                                                    |
| WTAL PROTECT                                 |                                                                                                    |
| About CDX                                    | Thank you! You have entered answers to your eSIG-PIN questions. You should receive an e-mail notification and receive a MyCDX Inbox message.                                                                                                    |
| Inbox<br>Change Password<br>Frequently Asked | To help you remember your questions & answers, the MyCDX Inbox message contains the questions that you selected. If you ever forget your<br>questions and answers, you may <u>contact the CDX Help Desk</u> to receive an eSIG-PIN Reset Authorization Code. |
| Questions                                    | You may now proceed to MyCDX by clicking the continue button below.                                                                                                    |
| CDX Home<br>Terms & Conditions<br>Logout     | Continue                                                                                                    |

You have now successfully completed your eSignature PIN Verification.

- 3. Click the "Continue" button.
- 3.3 Access DC FUEL Dataflow

| UNITED STATES                                         |                      |                                         |                                              | U.S. Envi                                                 | ronmental Prote                                             | ection Agency            |
|-------------------------------------------------------|----------------------|-----------------------------------------|----------------------------------------------|-----------------------------------------------------------|-------------------------------------------------------------|--------------------------|
|                                                       | MyCDX                |                                         |                                              |                                                           |                                                             |                          |
| NER PROTECTION                                        | Recent Announcements | Contact Us                              |                                              |                                                           | Log                                                         | ged in as, DCFUELTEST05. |
| About CDX                                             |                      |                                         | Central Data                                 | Exchange-MyCDX                                            |                                                             | 1                        |
| MyCDX<br>Inbox<br>Change Password<br>Frequently Asked |                      | Welcome,<br>Mr. Test User5              |                                              | Last Login:<br>Registered Since:<br>Recertification Date: | September 7, 2010<br>September 3, 2010<br>September 3, 2010 |                          |
| Questions<br>Help & Support<br>CDX Home               |                      | CDX Registration Status:                | Active                                       |                                                           |                                                             |                          |
| Terms & Conditions<br>Logout                          |                      |                                         | You have 5 <b>new</b> me                     | ssages in your <mark>Inbox</mark>                         | ,                                                           |                          |
|                                                       |                      | <u>Change System</u><br><u>Password</u> | Edit Personal<br>Information                 | <u>Edit Current</u><br><u>Account Profiles</u>            | <u>Add New</u><br>Employer Profile                          |                          |
|                                                       |                      | Available Account Profiles              |                                              |                                                           |                                                             |                          |
|                                                       |                      | OTAQDCFUEL: OTA     OTAQREG: Fuels Pro  | Q DC FUEL Application<br>ograms Registration |                                                           |                                                             |                          |
|                                                       |                      |                                         |                                              |                                                           |                                                             |                          |

#### Figure 3-3 OTAQ DC FUEL Dataflow Link

Congratulations! The "OTAQDCFUEL: OTAQ DC FUEL Application" dataflow should now appear on your MyCDX home page. You may now access the OTAQ DC FUEL application and submit reports to EPA.

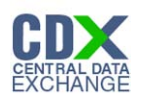

## 4 Support Information

For frequently asked questions about the content, formats, or policies for the Office of Transportation and Air Quality (OTAQ) please reference the Fuels Program website at <a href="http://www.epa.gov/otaq/fuels.htm">http://www.epa.gov/otaq/fuels.htm</a>.

You may also contact the EPA Fuels Program Support Line at 202-343-9755 or by sending an email to <u>EPAFuelsPrograms@epa.gov</u>.

For any general or technical questions related to the Central Data Exchange you may contact any of the following:

- Telephone Person-to-person telephone support is available from the CDX Help Desk 8:00 am to 6:00 pm EST. Call our toll-free line at 888-890-1995.
- Email Send e-mail to Technical Support at helpdesk@epacdx.net with "Technical Support" in the Subject line.
- Fax Assistance requests are accepted 24 hours a day at 703-227-4199. Support personnel will respond to faxed requests Monday through Friday from 8:00 am to 6:00 pm EST.

For complete OTAQ DC FUEL user instructions, please reference the OTAQ DC FUEL User Guide.